## Инитпро | ОФД

Настройка подключения к ОФД Инитпро для кассовых аппаратов Касби-02Ф

https://ofd-initpro.ru

## Настройка подключения через утилиту

- 1. Скачайте утилиту «Конфигуратора ККТ» с сайта производителя кассы: www.kit-invest.ru
- 2. Подключите ККТ к компьютеру при помощи USB-кабеля

Примечание: не забудьте предварительно установить драйвер виртуального СОМ-порта.

- 3. Запустите скаченный конфигуратор.
- 4. При этом на ККТ должна появиться надпись «Синхронизация».

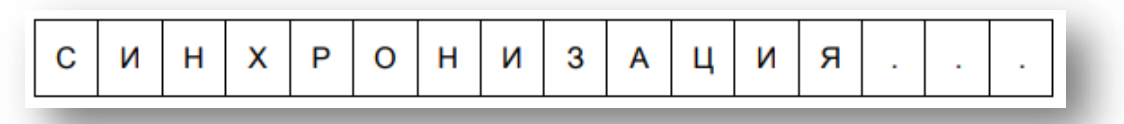

5. На вкладке «Реквизиты» введите свои реквизиты, а в поле «ИНН ОФД» укажите **5902034504**.

| o o o o o o o o o o o o o o o o o o o |                                |         |        | 1-           |                     | 1                 | 1-         | 1.1 |
|---------------------------------------|--------------------------------|---------|--------|--------------|---------------------|-------------------|------------|-----|
| Реквизиты                             | ОФД                            | Кассиры | Отделы | База товаров | Настройки опл       | аты Чек кор       | рекции Про |     |
| Пользовате                            | ль:                            |         |        | Сист         | ема налогообл       | жения             |            |     |
|                                       |                                |         |        | E 06         | щая                 | 🗈 ЕНВД            |            |     |
| ИНН:<br>Адрес                         | _                              |         |        | 🖾 УС         | Н доход             | ECH               |            |     |
| расчетов:                             |                                |         |        | E YC         | Н доход-расход      | 🔲 ПСН             |            |     |
| Место<br>расчетов:                    |                                |         |        | Режи         | м работы            |                   |            |     |
| PH KKT:                               |                                |         |        | та Ши        | фрование            | 🔄 Сфера у         | слуг       |     |
| ИНН ОФД                               | р <u>л</u> : <b>5902034504</b> |         |        | П Ав         | 🖾 Автономный 🔲 БСО  |                   |            |     |
|                                       |                                |         |        | 🖂 Ав         | томатический        | 🗌 Расчеты         | в интернет | e   |
|                                       |                                |         | 3a     | грузить      | Загрузить<br>из ККТ | Сбросить<br>в ККТ | Сохран     | ть  |

- 6. Нажмите «Сохранить в ККТ». При успешном сохранении вы увидите надпись «Настройки реквизитов успешно сохранены!».
- 7. Перейдите на вкладку «ОФД».
- 8. Введите следующие данные:

IP адрес: **212.8.238.73** Порт: **9999** Наименование ОФД: **ОФД Инитпро** Таймер С(сек): **10** E-mail отпр-ля: **noreply@ofd-initpro.ru** 

|                                                               | 0.0.0                                                                            |                                                                                                    | 10200-000000                                                                                    | Lange Contractor States                                                                                        |                                                                                                    |                                                                                | -                |
|---------------------------------------------------------------|----------------------------------------------------------------------------------|----------------------------------------------------------------------------------------------------|-------------------------------------------------------------------------------------------------|----------------------------------------------------------------------------------------------------|----------------------------------------------------------------------------------------------------|--------------------------------------------------------------------------------|------------------|
| Реквизиты                                                     | ОФД                                                                              | Кассиры                                                                                              | Отделы                                                                                          | База товаров                                                                                                   | Настройки оплат                                                                                                    | ы Чек коррекци                                                                 | и Про ' '        |
| IP адрес. 212.8.238.73                                        |                                                                                  |                                                                                                    |                                                                                                 |                                                                                                    |                                                                                                    |                                                                                |                  |
| Торт: 9999                                                    |                                                                                  |                                                                                                    |                                                                                                 |                                                                                                    |                                                                                                    |                                                                                |                  |
| Наимен-ие О                                                   | ФД 00                                                                            | ФД Инитп <mark>р</mark>                                                                              | 00                                                                                              |                                                                                                    |                                                                                                    |                                                                                |                  |
| Таймер С (сек):                                               |                                                                                  |                                                                                                    |                                                                                                 |                                                                                                    |                                                                                                    |                                                                                |                  |
| EMail отпр-ля:                                                |                                                                                  | reply@of                                                                                             | l-initpro.                                                                                      | ru                                                                                                    |                                                                                                    |                                                                                |                  |
| "Рекомендуем<br>Период издан<br>(непрерывный<br>работающих, п | оставить<br>ия Клиент<br>програм<br>реимущес<br>ого элект<br>на «дороп<br>пения. | зоводускую н<br>ом ККТ событи<br>нный цикл) до 3<br>твенно, в стац<br>ропитания. Ма<br>их» коммуника | астройку - 60<br>я «Таймер С»<br>3600 секунд. М<br>ионарныхы сі<br>ксимальные з<br>ционных кана | секунд.<br>устанавливается<br>Анкимальные знач<br>окоскоростных сет<br>значения периода<br>злах и (или) в усло | в диапазоне от 1 сек<br>ения периода устан<br>ток передачи данных<br>(до 3600 секунд) уста<br>виах необходимости г | унды<br>заливается для моди<br>в условиях<br>навливается для Ки<br>иннинизации | влея ККТ.<br>КТ. |
| неограниченн<br>применяемой<br>энергопотреб                   |                                                                                  |                                                                                                    | 1 2.                                                                                            | COVINTS :                                                                                                    | Загрузить С                                                                                                    | бросить С                                                                      | охранить         |

9. Нажмите «Сохранить в ККТ». При успешном сохранении вы увидите надпись «Настройки реквизитов успешно сохранены!».

Примечание: впоследствии, на кассе необходимо будет распечатать отчет о регистрации.